## For Google Toolbar PopUp Blocker

Here is how to turn off the Google Toolbar popup blocker if you have the Google Toolbar installed.

From you Internet Explorer Toolbar you will see the following toolbar.

| 🥙 Welcome Page - Windows Internet Explorer 🐂 📥 📕 📕 🖉 🖉                                                                                                    | -    | -   | Sanding 1 Standing |         | 83  |
|----------------------------------------------------------------------------------------------------|------|-----|--------------------|---------|-----|
| The second second | • *• | ×   | 📴 Bing             |         | • ۹ |
| x Google Search -                                                                                                    | 🚺 Sh | are | More »             | Sign Ir | 4.  |

- Click the wrench 💉 to display the Toolbar Options

| General        | Tool selection                                           |                                                           |  |  |  |  |
|----------------|----------------------------------------------------------|-----------------------------------------------------------|--|--|--|--|
| Privacy        | Choose which tools to enable to help you browse the web. |                                                           |  |  |  |  |
| Custom Buttons | 👿 🔊 Pop-up blocker                                       | Stop websites from showing pop-up windows.                |  |  |  |  |
| Tools          |                                                          | Con Charles                                               |  |  |  |  |
| AutoFill       | 🖹 😭 Bookmarks                                            | Access your bookmarks from any computer.                  |  |  |  |  |
| Share          | 🖾 🤌 Highlight                                            | Find and highlight words on a web nage                    |  |  |  |  |
| About Toolbar  | (W) Chaman                                               | About                                                     |  |  |  |  |
|                | 👿 💁 Spell check                                          | Check spelling of text you type into web forms.           |  |  |  |  |
|                | 🐼 📴 Google+ Notifications                                | Get notified of Google+ activity when signed in.<br>About |  |  |  |  |
|                | 🗑 🍞 My Location                                          | Provide your geolocation information to websites.         |  |  |  |  |
|                | 🗹 👯 Quick Scroll                                         | Find what you are searching for faster.                   |  |  |  |  |
| lelp           | 😨 🖏 Translate                                            | Translate words and entire webpages.                      |  |  |  |  |

- Click the 'Tools' left hand menu option
- Uncheck the popup blocker
- Save the changes
- Exit Internet Explorer and launch it again before you go to <u>http://www.supplier.kleintools.com</u>

## For Internet Explorer PopUp Blocker

Open internet explorer, locate "Tools" on your toolbar, on the dropdown, locate popup blocker and if enabled, select "turn <u>off</u> popup blocker."

|                         | • 🖾           | 🔻 🖃 🖶 👻 Page 🔻 Safety 👻 Tools |
|-------------------------|---------------|-------------------------------|
| -                       |               | Diagnose Connection Problems  |
|                         | 1             | Reopen Last Browsing Session  |
| Turn On Pop-up Blocker  |               | Pop-up Blocker                |
| Pop-up Blocker Settings | 2             | Manage Add-ons                |
|                         |               | Work Offline                  |
|                         |               | Compatibility View            |
|                         | 1.000         | Compatibility View Settings   |
|                         | P             | Full Screen F11               |
|                         |               | Toolbars                      |
|                         |               | Explorer Bars                 |
|                         | < <b>h</b> e> | Developer Tools F12           |
|                         |               | Suggested Sites               |
|                         | -             |                               |